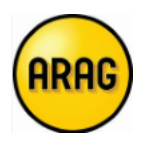

## **Opmaak combinatiepolis auto + gezin PARTICULIER**

- 1. Start ARAG b2b op
- 2. Druk op "nieuw contract"

| Hom   | e Mijn Profiel      | Mijn documenten | Mijn bibliotheek | Mijn boekhouding | Mijn campagne                           | es Helpdesk   | ARAG |
|-------|---------------------|-----------------|------------------|------------------|-----------------------------------------|---------------|------|
|       |                     |                 |                  |                  | <ul> <li>Filip Maes [13643B0</li> </ul> | 01]           |      |
| Zoek: | Consultatie schades | Zoeken          | Nieuw contract   | Nieuwe o         | fferte                                  | Nieuwe schade | •    |

3. Vul de gegevens van de klant aan en druk op 'Verzenden'

Polis op naam van particulier/gezin : duidt 'Natuurlijk persoon (particulier)' aan

| ome Mijn Profiel         | Mijn documenten | Mijn bibliotheek           | Mijn boekhouding               | Mijn campagnes                            | Helpdesk | INNIO         |  |
|--------------------------|-----------------|----------------------------|--------------------------------|-------------------------------------------|----------|---------------|--|
|                          | -               |                            |                                | <ul> <li>Filin Maes [13843801]</li> </ul> |          |               |  |
| euwe klant aann          | naken           |                            |                                |                                           |          |               |  |
| euwe klant aann          | naken           |                            |                                |                                           |          |               |  |
| erplicht veld            |                 |                            |                                |                                           |          |               |  |
| Verzekeringsnemer        |                 |                            |                                |                                           |          |               |  |
|                          | National State  | uurlijke persoon (particul | ier)                           | Zelfstandige                              |          | Rechtspersoon |  |
| Aanspreektitel:          |                 |                            | V                              |                                           |          |               |  |
| Naam*:                   |                 |                            |                                |                                           |          |               |  |
| Voornaam*:               |                 |                            |                                |                                           |          |               |  |
| Taal*:                   |                 |                            | ~                              |                                           |          |               |  |
|                          |                 |                            |                                |                                           |          |               |  |
| Adres                    |                 |                            |                                |                                           |          |               |  |
| Straat*:                 |                 |                            |                                |                                           |          |               |  |
| Nummer *:                |                 |                            |                                |                                           |          |               |  |
| Bus:                     |                 |                            |                                |                                           |          |               |  |
| Land:                    |                 | België                     |                                |                                           |          |               |  |
| Postcode*:               |                 |                            |                                |                                           |          |               |  |
| Localiteit*:             |                 |                            |                                |                                           |          |               |  |
| Aanvullende informa      | atie            |                            |                                |                                           |          |               |  |
| Geboortedatum (dd/mm/i   | iii)*:          |                            | -                              |                                           |          |               |  |
| Geslacht *:              |                 |                            | ×                              |                                           |          |               |  |
| Nationaliteit *:         |                 | Belgische                  | ×                              |                                           |          |               |  |
| Beroep*:                 |                 | Loontrekk                  | ende 🗸                         |                                           |          |               |  |
| E-mailadres:             |                 |                            |                                |                                           |          |               |  |
| E-mail als communicatier | middel          |                            |                                |                                           |          |               |  |
| Telefoon:                |                 |                            |                                |                                           |          |               |  |
| Fax:                     |                 |                            |                                |                                           |          |               |  |
|                          |                 | Bij het afs                | luiten van een fiscaal voordel | ig product, is het                        |          |               |  |
|                          |                 | verplicht u                | w rijksregisternummer te con   | nmuniceren                                |          |               |  |
|                          |                 | (format:Y                  | (.MM.DD-xxxx.xxx)              |                                           |          |               |  |
| Rijksregisternummer:     |                 |                            |                                |                                           |          |               |  |
|                          |                 | In geval v                 | an een domiciliatie, gelieve d | e bankrekening te                         |          |               |  |
|                          |                 | vervolledi                 | gen. Kan niet daarna via B2B   | gewijzigd worden.                         |          |               |  |
| IBAN (BExx xxxx xxxx xx  | (XX):           |                            |                                |                                           |          |               |  |
| BIC:                     |                 |                            |                                |                                           |          |               |  |
|                          | -               |                            |                                |                                           |          |               |  |

4. Vul de modaliteiten van het contract in en druk op 'volgende'

|                |                     |                 |                  |                        |                                           |                              | ARAG               |                       |
|----------------|---------------------|-----------------|------------------|------------------------|-------------------------------------------|------------------------------|--------------------|-----------------------|
| ome            | Mijn Profiel        | Mijn documenten | Mijn bibliotheek | Mijn boekhouding       | Mijn campagnes                            | Helpdesk                     |                    |                       |
|                |                     |                 |                  |                        | <ul> <li>Filip Maes [13843B01]</li> </ul> |                              |                    |                       |
| Creatie        | nieuw cont          | tract           |                  |                        |                                           |                              |                    |                       |
|                |                     |                 |                  |                        |                                           |                              |                    |                       |
| Samenva        | itting              |                 |                  |                        |                                           |                              |                    |                       |
| Naam, Ve       | pornaam:            |                 | NUYTENS FRAN     | a,                     | Vervalda                                  | g (dd/mm):                   | 04/0               | .0                    |
| Referte p      | roducent:           |                 |                  |                        | Totale bri                                | uto premie:                  |                    |                       |
| Keferte A      | vrag:               |                 |                  |                        |                                           |                              |                    |                       |
|                |                     |                 |                  |                        |                                           |                              |                    |                       |
|                | Algemene Informa    | atle            | Producten        | Diverse o              | pties                                     | Bevestiging                  |                    |                       |
| Verplicht velo | 1                   |                 |                  |                        |                                           |                              |                    |                       |
| Begindat       | tum (dd/mm/jijj)*:  |                 |                  | 04/06/2023             | -                                         |                              |                    |                       |
| Vervalda       | g (dd/mm)*:         |                 |                  | 04/06                  | -                                         |                              |                    |                       |
| Incassov       | viize : termiin pre | mies*:          |                  | Maatschappij           | ~                                         |                              |                    |                       |
| Incassov       | vijze : kontante p  | remies *:       |                  | Maatschappij           | ~                                         |                              |                    |                       |
| Fraction       | ering*:             |                 |                  | Jaarlijks              | ~                                         |                              |                    |                       |
| Automat        | ische afstand var   | n commissie*:   |                  | Geen                   | ~                                         |                              |                    |                       |
| Domicili       | iring*:             |                 |                  | Neen                   |                                           |                              |                    |                       |
|                |                     |                 |                  | (Deze klant heeft geen | bankrekeningnummer gespec                 | ifieerd. Domiciliëring is di | as niet mogelijk.) |                       |
| Referte p      | roducent:           |                 |                  |                        |                                           |                              |                    | _                     |
|                |                     |                 |                  |                        |                                           |                              |                    |                       |
|                |                     |                 |                  |                        |                                           |                              |                    |                       |
|                |                     |                 |                  |                        |                                           |                              |                    | Vorige Volgende Annul |

5. Hoover over het type polis dat u wenst op te maken :

| <form></form>                                                                                                    | - C 🗇 | https://test.aragb2b.be/pages/contract/general_info.face                                                                                                    | s                                                                                                    | A" Q 10 1                                                                                                  | = @ 🔮 |       |
|----------------------------------------------------------------------------------------------------|-------|----------------------------------------------------------------------------------------------------|----------------------------------------------------------------------------------------------------|----------------------------------------------------------------------------------------------------|-------|-------|
| Servering     Market Norma     Market Norma     Market Norma     Market Norma     Market Norma       Networds     Market Norma     Market Norma     Market Norma     Market Norma     Market Norma       Market Norma     Market Norma     Market Norma     Market Norma     Market Norma     Market Norma       Market Norma     Market Norma     Market Norma     Market Norma     Market Norma     Market Norma       Market Norma     Market Norma     Market Norma     Market Norma     Market Norma     Market Norma       Market Norma     Market Norma     Market Norma     Market Norma     Market Norma     Market Norma       Norma     Norma     Market Norma     Market Norma     Market Norma     Market Norma     Market Norma       Norma     Norma     Market Norma     Market Norma     Market Norma     Market Norma     Market Norma       Norma     Market Norma     Market Norma     Market Norma     Market Norma     Market Norma     Market Norma       Norma     Market Norma     Market Norma     Market Norma     Market Norma     Market Norma     Market Norma       Norma     Market Norma     Market Norma     Market Norma     Market Norma     Market Norma     Market Norma     Market Norma       Norma     Market Norma     Mar |       | Home Mijn Profiel Mijn documenten Mijn<br>Creatie nieuw contract                                                                                                    | bibliotheek Mijn boekhouding Mijn campagnes H<br>• Fig Mars (1360301)                                                                                                    | elpdesk                                                                                                    |       |       |
| Vonge Volgende Annuarien<br>© 2111 Abida (E. Search Beigen                                                                                                    |       | Manax, Moreanacia:     Manax, Moreanacia:     Retrins producent:     Retrins producent:     Retrins producent:     Manax and more and more and | Warddag pddming:         6.00           Tadla brudg padming:         Tadla brudg padming:           Tadla brudg padming:         Tadla brudg padming:           Parcialite Broast + Wagen:         Parcialite Broast + Wagen:           Parcialite Broast + Wagen:         Parcialite Broast + Wagen:           Parcialite Broast + Wagen:         Parcialite Broast + Wagen:           Parcialite Broast + Wagen:         Parcialite Broast + Wagen:           Parcialite Broast + Wagen:         Parcialite Broast + Wagen:           Parcialite Broast + Wagen:         Parcialite Broast + Wagen:           Parcialite Broast + Wagen:         Parcialite Broast + Wagen:           Parcialite Broast + Wagen:         Parcialite Broast + Wagen:           Parcialite Broast + Wagen:         Parcialite Broast + Wagen:           Parcialite Broast + Wagen:         Parcialite Broast + Wagen:           Parcialite Broast + Wagen:         Parcialite Broast + Wagen:           Parcialite Broast + Wagen:         Parcialite Broast + Wagen:           Parcialite Broast + Wagen:         Parcialite Broast + Wagen:           Parcialite Broast + Wagen:         Parcialite Broast + Wagen: | Construint Services voir     Construint Services voir     transcribber voir de     Production met Nandhile |       |       |
|                                                                                                    | 21°C  | -                                                                                                    |                                                                                                    | Coll 16 ARAG SE - Branch Balgura<br>Gebruiksyoonwaarden                                                    |       | 20102 |

 Vul gegevens aan polis gezin (adres hoofdverblijfplaats + adres eigen 2<sup>e</sup> verblijf) + druk op 'Bevestig gegevens' <sup>risicoadres + adres verzekeringsnemer</sup>
 <sup>Ja</sup>
 <u>Vee</u>
 verblijf)

| Bevestig gegevens Terugkeren naar de vorige pagina |
|----------------------------------------------------|
|----------------------------------------------------|

- Vul gegevens aanvangsdatum personenwagen in + druk op 'verplichte bijkomende inlichtingen'
- Vul de nummerplaat in + druk op 'bevestig gegevens'

| Nummerplaten:  |         |  |
|----------------|---------|--|
| Nummerplaat *: | 1AZE123 |  |
|                |         |  |

- Links ziet u personenwagen in combinatie met polis gezin :
  - Contract Particulier Bronze Serblijfplaats(en) Mobility Gold Personenwagen of gelijkgesteld

Bevestig gegevens Terugkeren naar de vorige pagina

• Druk op 'Volgende'

•

• Kies de afdrukmodaliteiten + vul de antecedenten aan en druk op 'Volgende'

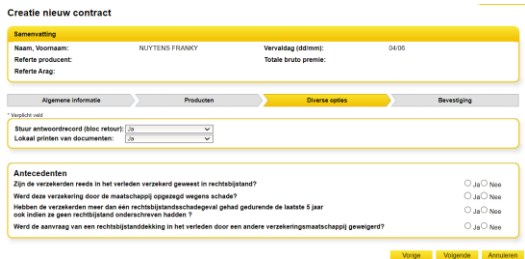

• Druk finaal op 'Verzenden'

| samerwatting                    |                          |                    |        |             |   |
|---------------------------------|--------------------------|--------------------|--------|-------------|---|
| Naam, Voomaam:                  | NUYTENS FRANKY           | Vervaldag (ddimm): | 0406   |             |   |
| Referte Arag:                   |                          | ioae trou preme.   | 198,09 |             |   |
| Verwijderen productivisioo      | Toevoegen productivision | Ofverse opties     |        | Devestiging |   |
| Klantpegevens                   |                          |                    |        |             |   |
| Algersene informatie            |                          |                    |        |             | • |
| Producten                       |                          |                    |        |             | • |
| free of the first sector of the |                          |                    |        |             |   |

U ontvangt onmiddellijk bevestiging van het aangemaakte polisnummer + u kan de stukken afdrukken
Bevestiging

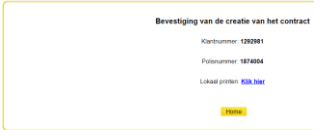